- 106年公務、關務人員升官等考試、106年交通事業鐵路、 公路、港務人員升資考試成績查詢操作圖示
- ※本考試成績通知書採<u>書面平信郵遞、電子郵件寄送及網路</u> 報名系統成績查詢等多重管道方式提供。有關成績查詢措施,本考試將於107年1月16日榜示日<u>下午3時起</u>開放 查詢。

※請輸入考選部網址: http://www.moex.gov.tw

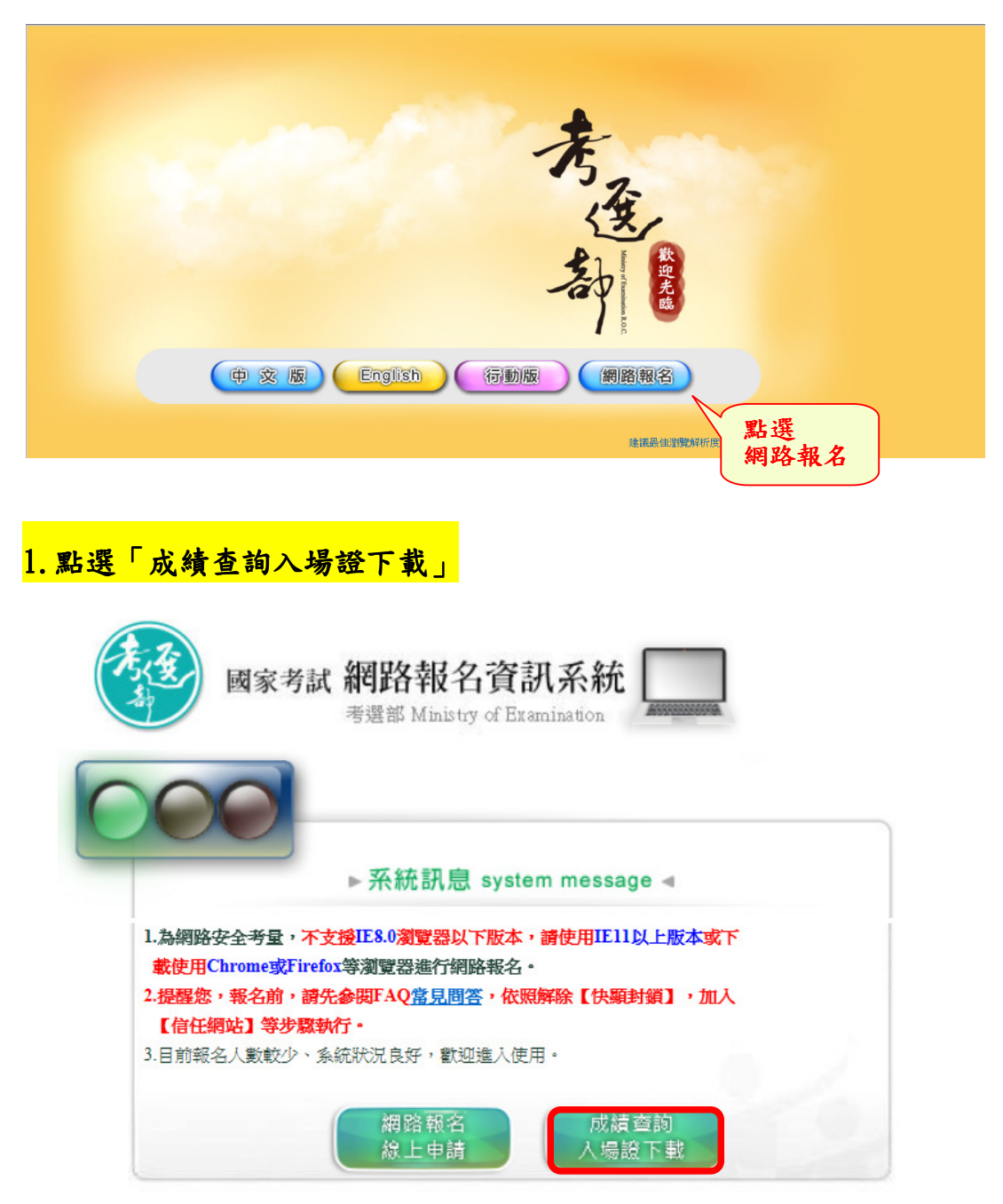

點選「成績查詢」

| 國家考試 網路報名<br>考選部 Minbt                   | <b>名資訊系統</b>               | ]             |                      |                       |          |  |  |
|------------------------------------------|----------------------------|---------------|----------------------|-----------------------|----------|--|--|
|                                          | ▶ 最新消息                     | 我要報名          | • 專技減免科目申請           | ●會員専區                 |          |  |  |
| 考試法規   應考資格署                             | s護釋例   <b>常見問答集   新會</b> 員 | 員註冊  學歷查驗學校查詢 | 退費申請書   試區查詢   入場證下載 | 試顯疑義申請   成績查詢         | 申請複查成績   |  |  |
| 考試項目                                     |                            |               |                      |                       |          |  |  |
|                                          | 考試名稱                       |               |                      | 報名日期                  |          |  |  |
| 102年公務人員特種考試關務人員考試、稅務人員考<br>以上軍官轉任公務人員考試 | 前試、海岸巡防人員考試、移民             | 行政人員考試、退除役軍人  | 轉任公務人員考試及國軍上校        | 1030601 00:00 ~ 10801 | 01 17:00 |  |  |

## 3. 輸入身分證統一編號及密碼

| 國家考試 親                   | 的路報名資訊系統                        |                         |                   |                                                             |                      |
|--------------------------|---------------------------------|-------------------------|-------------------|-------------------------------------------------------------|----------------------|
|                          | ▶ 最新消息                          | ▶ 我要報名                  | ▶專技滅冤科目申請         | - 會員専匪                                                      |                      |
| 考試法規                     | 應考資格審護釋例   <b>常見問答集   新</b>     | 會員註冊  學歷查驗學校查詢          | 退費申請書   試區查詢   入場 | 證下載   試題疑義申請   成績查詢                                         | 申請複查成績   申請閱覽試卷      |
| 登入                       | > <u>首頁</u> > <u>會員専區</u><br>登入 |                         |                   |                                                             |                      |
| 修改基本資料                   |                                 |                         | 14(               |                                                             |                      |
| 修改密碼                     | 使用警疇豆入/ <u>使用目然人還證豆</u>         | ▲ (使用條件與時機就明 <u>PDF</u> | , <u>word</u> )   | 第二项关于专用领土资,                                                 |                      |
| 忘記密碼                     |                                 | 身分證統一編號 A123            | 456789            | 第一编英文子母演八篇:<br>非本網站會員或未曾報名者,請先 <u>書</u><br>#要報名》式,要は減分利日由時。 |                      |
| <u>通入自然人憑證</u><br>下計料を完正 |                                 | 詰輸入來碼                   |                   |                                                             | ,軟石及中編成初後,時口動豆跡微水流會員 |
| 1.400年6月1日1月1日<br>記名狀態咨論 |                                 | HH 4837 ( MJ 707        | 21 A STATE        |                                                             |                      |
| 新會員註冊                    |                                 |                         | 直八 五正名语           | 苦麦滋 <u>切喝?</u>                                              |                      |
|                          |                                 |                         |                   |                                                             |                      |
| 發認證信                     |                                 |                         |                   |                                                             |                      |
| 删除個人報名及會員資料              |                                 |                         |                   |                                                             |                      |

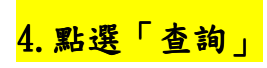

| 國家考試        | 網路報名資調                | 凡系統                      |                                |             |             |            |            |
|-------------|-----------------------|--------------------------|--------------------------------|-------------|-------------|------------|------------|
|             | SALE RELEASE          | - 最新消息 - 我要報名            | ■専技派免科目申請                      | • 會員專[      | <u>.</u>    |            |            |
| 考試》         | 5規   應考資格審護釋例         | 常見問答集   新會員註冊   學歷查驗學校查: | <mark>99</mark>  退費申請書 試區查詢 入場 | 請申義疑顧斌  捷不斷 | 成績查詢  申請複查』 | 成績  申請閱覽試卷 |            |
|             | > <u>首頁</u> ><br>成績查詢 |                          |                                |             |             |            |            |
| <u>構 查詢</u> |                       |                          |                                | 【共 5 則資     | 訊,目前在第1頁】8  | 北至第 1 💌 頁  | 毎頁筆數: 10 🔽 |
|             |                       |                          | 您報考的考試目前開)                     | 放成績查詢如下     |             |            |            |
|             | 維號                    | 考試名稱                     |                                | 考試等級        | 類科          | 考試別        |            |
|             |                       |                          |                                |             |             |            |            |

## 5. 查詢結果範例如下

| >> <u>首頁</u> > 線上報名<br>成績直詢 |                                                                                                    |                                                            |                                                                                                    |  |  |
|-----------------------------|----------------------------------------------------------------------------------------------------|------------------------------------------------------------|----------------------------------------------------------------------------------------------------|--|--|
|                             | 105年交通事業郵政人員升資考試員級晉高員級考試成績通知書                                                                                                    |                                                            |                                                                                                    |  |  |
|                             | 等級:員晉高員級                                                                                                    | 類科:業務類                                                     |                                                                                                    |  |  |
|                             | 入場證編號(座號):○○○○                                                                                                    | 姓名:○○○                                                     |                                                                                                    |  |  |
|                             | <ul> <li>¥試普通     <li>02. 法警知徽與英文     <li>¥試專案</li> <li>03. 新政法規</li> <li>¥試專案</li> <li>04. 民法</li> <li>¥試專案</li> <li>05. 企業管理</li> <li>考續</li> <li>第二年考成</li> <li>考續</li> <li>第三年考成</li> <li>考續</li> <li>第二年考成</li> </li></li></ul>                                                                                                    | 中 45.0000 減14.0000<br>中 25.0000 減136.0000                  | $\begin{array}{c} 59.\ 0000\\ 64.\ 0000\\ 47.\ 0000\\ 61.\ 0000\\ 49.\ 0000\\ 89.\ 0000\\ 89.\ 0000\\ 89.\ 0000\\ 89.\ 0000\end{array}$ |  |  |
|                             | <ul> <li>              金は登通井昌冬村吉孝社成績             10%             金は豊素科昌各村卡均 52,3333 と筆試成け          </li> <li>             金は青年均多く3,3333 と筆試成け         </li> <li>             金は青日各村卡均 52,3333 と筆試成         </li> <li>             金は村目 54,1666 と考試成績         </li> </ul> <li> <ul> <li>             なん域 54,1666 と考試成績             70%         </li> <li>             考 域成域 54,1666 と総成績             30%         </li> </ul> </li> | <b>π</b> 80%                                               | 12.3000<br>41.8666<br>54.1666<br>37.9166<br>26.7000                                                                                     |  |  |
|                             | <ul> <li>總成績 64.62分 (錄取標準: 67.37分)未錄取</li> <li>- 本考試錄取標準依提報錄額打定,但錄取人數,以各等級各類別全經到考人數33%為<br/>上限擇優錄取,總成績未達50分,或應試科目有一科成績為0分者,均不予錄取,終<br/>考之科目,以0分計算.     </li> <li>- 休止申積違意成績,請称106年1月11日起至1月20日下午5時止,於圖家考試網路報名<br/>實報系純上申請且依規定做納費用,並以一次為限。逾期,未依規定申請或未依限做<br/>費者,不予受理。     </li> <li>- 公場如不服本通知書,得自未通知書送達之次日起30日內,依訴願法第56條規定場具     </li> </ul>                                                                                      |                                                            |                                                                                                    |  |  |
|                             |                                                                                                    |                                                            |                                                                                                    |  |  |
|                             | 時次 作文 公 文<br>11 32.0000 13.0000<br>新大 第一題 第二題 第三題 第四<br>03 8.0000 6.0000 10.0000 23.00<br>04 10.0000 15.0000<br>05 16.0000 15.0000 8.0000 10.00                                                                                                    | 題 第五題 第六題 第七題 第7<br>00<br>00                               | 入題 第九題 第十題                                                                                                    |  |  |
|                             | 測驗題作答結果<br>節呋 0110 1120 2130<br>01 DCDBDBDCCC                                                                                                    | 3140 4150 5160 61                                          | 70 7180                                                                                                    |  |  |
|                             | 02 ADAACCCBDA BAADBABDDA CDDAABCDCB                                                                                                    | DADBADADCC CDDACAABCA                                      |                                                                                                    |  |  |
|                             | 04 BAAABADDCC ABDBACCDCB DBBCD<br>備註:*代表得部分分數、X代表答錯;作答<br>應考人專區→試卷、試卡作答注意事項及範<br>者選部今該首訊網→應考人真匠→歷年者里                                                                                                    | 結果若出現非A、B、C、D、E選項,請參<br>例→測驗式試題作答結果代碼對照表。3<br>試弱者論(金測驗類答案) | 照考選部全球資訊網→<br>則驗題標準答案請參照                                                                                                    |  |  |
|                             | - 2                                                                                                    | 7月日                                                        | 回查詢普頁 完成並                                                                                                    |  |  |

6. 請點選「列印」、「回查詢首頁」或「完成並登出」